# Anleitung – Update DigidownTerminal

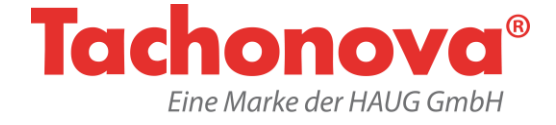

# Bootloader Version überprüfen

#### 1. Menü öffnen:

Tippen Sie hierzu in den unteren linken Bereich des Displays.

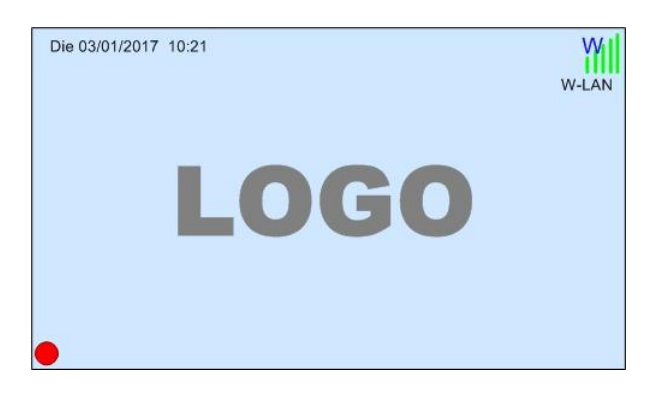

## 2. PIN eingeben:

Geben Sie Ihren PIN-Code ein und tippen Sie im Anschluss auf "Fortsetzen".

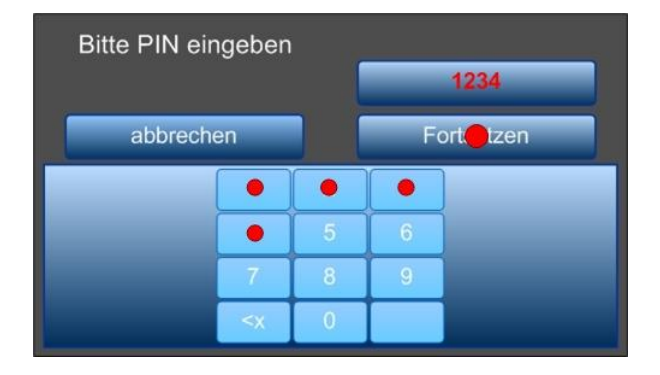

### 3. Terminal auswählen:

Tippen Sie hierzu auf den Button "Terminal".

|         | Einstellungen          |         |
|---------|------------------------|---------|
| Wifi    | Netzwerk               | Upload  |
| Dateien | Ter <mark>e</mark> nal | Beenden |

### 4. Software Management auswählen:

Tippen Sie hierzu auf den Button "Software Management".

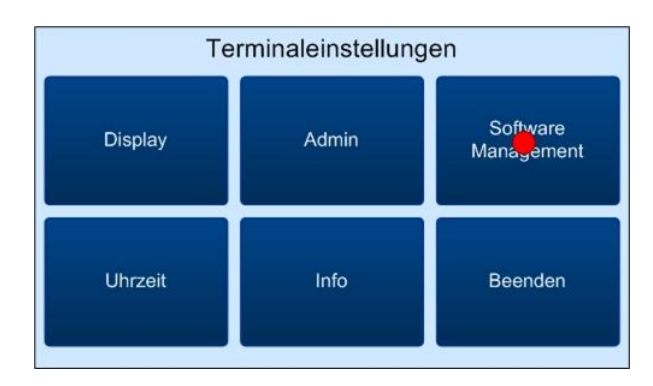

### 5. Bootloader Version überprüfen:

Steht bei Ihnen "Bootloader Version: **G**" folgen Sie der Anleitung und führen Sie das Update entsprechend durch.

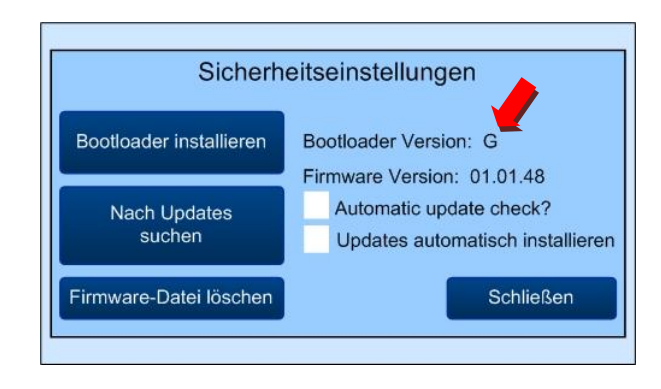

### +++++++++ HINWEIS ++++++++++

Führen Sie das Update nur dann aus, wenn die installierte Bootloader Version **G** ist. Bei einer anderen Bootloader Version wie z.B. C, E oder F, kontaktieren Sie unseren Support unter folgender Telefonnummer: 07721 405 179-11

## Zwei Update-Methoden stehen Ihnen zur Verfügung.

Mit dem Online-Update wird der Update-Prozess vom Terminal selbstständig durchgeführt. Um das manuelle Update durchführen zu können, benötigen Sie einen leeren USB-Stick.

# Anleitung – Update DigidownTerminal

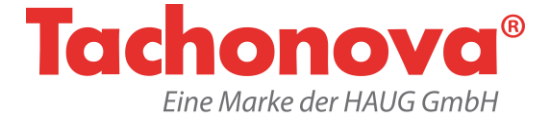

# **Online-Update**

## 1. Menü öffnen:

Tippen Sie hierzu in den unteren linken Bereich des Displays.

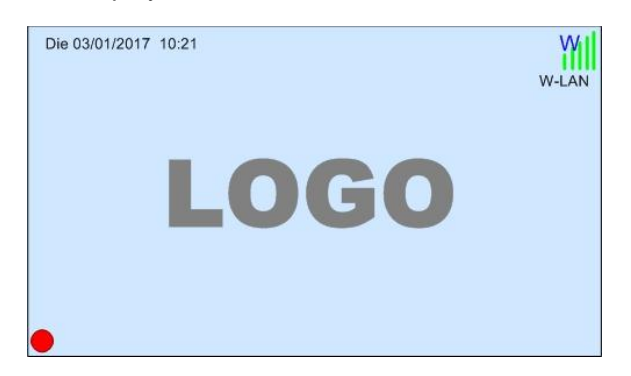

## 2. PIN eingeben:

Geben Sie Ihren PIN-Code ein und tippen Sie im Anschluss auf "Fortsetzen".

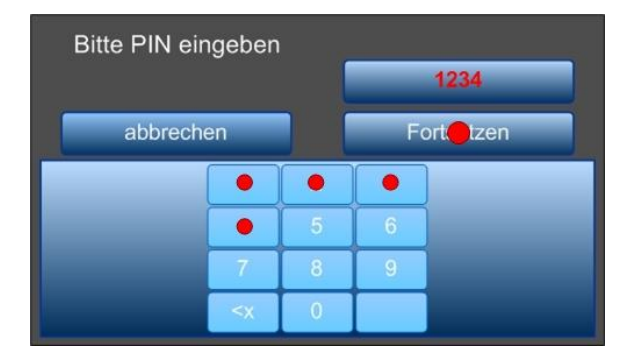

## 3. "Terminal" auswählen:

|         | Einstellungen          |         |
|---------|------------------------|---------|
| Wifi    | Netzwerk               | Upload  |
| Dateien | Ter <mark>a</mark> nal | Beenden |

## 4. "Software Management" auswählen:

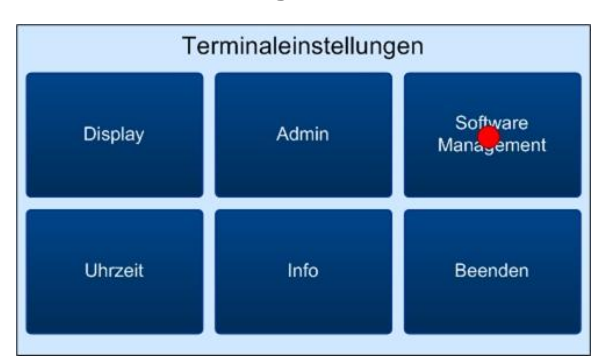

### 5. Haken setzen:

Hierdurch werden Ihnen zukünftige Updates auf dem Display angezeigt.

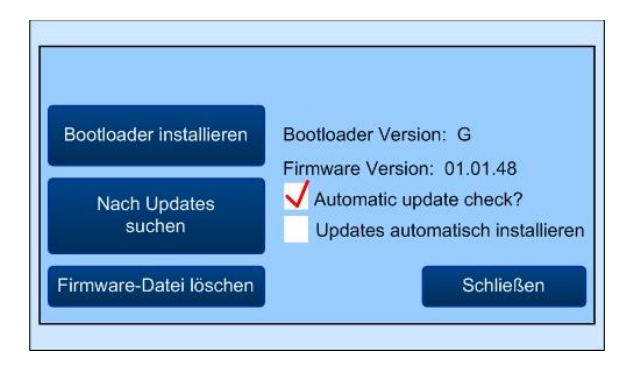

## 6. "Nach Updates suchen" auswählen:

| Bootloader installieren | Bootloader Version: G                                                                    |
|-------------------------|------------------------------------------------------------------------------------------|
| Nach Hodates<br>suchen  | Firmware Version: 01.01.48<br>Automatic update check?<br>Updates automatisch installiere |

## 7. Update herunterladen:

Tippen Sie hierzu auf "Ja".

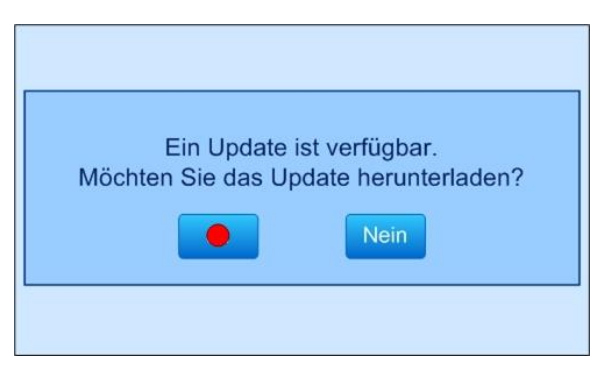

## 8. Update installieren:

Tippen Sie hierzu auf "Ja".

| Die Datei wurde erfolgreich heruntergelade<br>Möchten Sie diese jetzt installieren? | n. |
|-------------------------------------------------------------------------------------|----|
| Nein                                                                                |    |

Warten Sie den Update-Prozess ab, das Terminal wird im Anschluss automatisch neu gestartet.

# Anleitung – Update DigidownTerminal

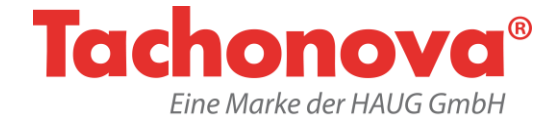

## Manuelles Update per USB-Stick

Laden Sie sich die von uns zur Verfügung gestellte neue Firmware herunter - Firmware.zip.

Im Anschluss entpacken Sie die ZIP-Datei und kopieren die Dateien auf einen leeren USB-Stick.

| Name           | Änderungsdatum   | Тур         | Größe  |
|----------------|------------------|-------------|--------|
| BOOTLOADER     | 10.02.2016 09:52 | Dateiordner |        |
| SETUP          | 10.02.2016 09:52 | Dateiordner |        |
| TERM010149.bin | 03.01.2017 10:17 | BIN-Datei   | 537 KB |

#### 1. Vom Strom trennen:

Trennen Sie das Terminal vom Stromanschluss.

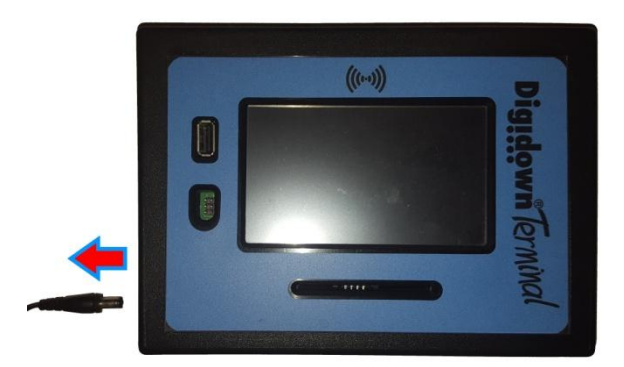

#### 2. USB-Stick stecken:

Stecken Sie den USB-Stick mit den zuvor gespeicherten Dateien in das Terminal.

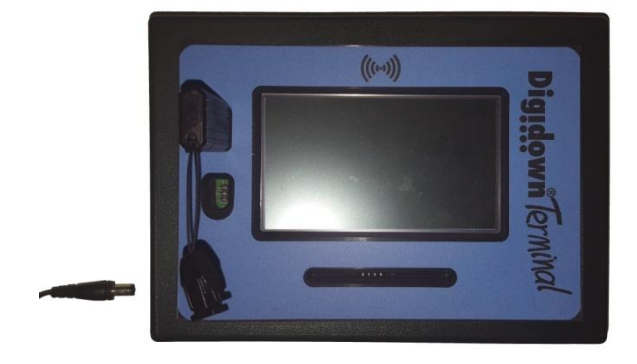

#### 3. Mit Strom verbinden:

Verbinden Sie das Terminal mit dem Stromanschluss.

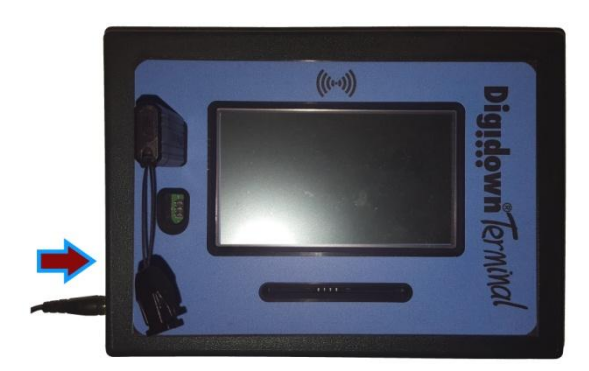

#### 4. USB-Stick entnehmen:

Nach erfolgreicher Installation werden Sie zur Entnahme des USB-Sticks aufgefordert. Folgen Sie den Anweisungen, die Ihnen im Display angezeigt werden.

| Install complete.<br>Please remove USB. |
|-----------------------------------------|
|                                         |

Nach der Entnahme des USB-Sticks bootet das Terminal neu. Dabei kann es in einigen Fällen vorkommen, dass Sie die Aufforderung erhalten, den USB-Stick wiederholt zu stecken. Folgen Sie den Anweisungen, die Ihnen im Display des Terminals angezeigt werden.

Bei Unsicherheit, Problemen oder Fragen, steht Ihnen unser Support-Team gerne zur Verfügung.

### **Montag bis Freitag**

08.00 - 12.00 Uhr und 13.30 - 17.00 Uhr

## Technischer Support: 07721 405 179-11